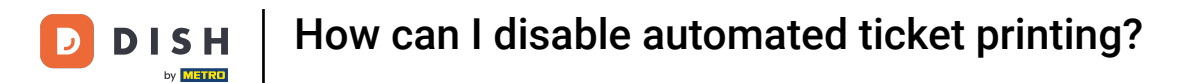

i

Welcome to the DISH POS Backoffice. In this tutorial, we show how to disable the automated ticket printing function.

| DISH POS v3.80.0                                      | (V) Demo EN Video 💿                                     |              | 😚 Dish Su                                       | Ipport Update is availa                     | ble Demo DISH POS v                     |
|-------------------------------------------------------|---------------------------------------------------------|--------------|-------------------------------------------------|---------------------------------------------|-----------------------------------------|
| <ul> <li>Minimise menu</li> <li>Dashboard</li> </ul>  | Dashboard                                               |              |                                                 |                                             | Show amounts including VAT              |
| Products ~                                            |                                                         |              |                                                 |                                             |                                         |
| √ Finance ✓                                           | Turnover                                                | Transactions | Average spendir                                 | a                                           | Open orders                             |
| ξοj General ✓                                         | € 0.00                                                  | 0            | € 0.00                                          | )                                           | € 0.00                                  |
| <ul> <li>Payment ✓</li> <li>Self-service ✓</li> </ul> |                                                         |              |                                                 |                                             | Amount<br>O<br>Last update:             |
|                                                       | Turnover details<br>— This week — Previous week<br>€100 |              | TURNOVER TO DATE                                | TURNOVER TO DATE                            | TOTAL TURNOVER                          |
|                                                       | 690                                                     |              |                                                 |                                             |                                         |
|                                                       | €80<br>€70<br>€60                                       |              | AVERAGE SPENDING TO DATE<br>THIS WEEK<br>€ 0.00 | AVERAGE SPENDING TO DATE<br>LAST WEEK       | AVERAGE SPENDING<br>LAST WEEK<br>€ 0.00 |
|                                                       | €40                                                     |              | NUMBER OF TRANSACTIONS TO DATE<br>THIS WEEK     | NUMBER OF TRANSACTIONS TO DATE<br>LAST WEEK | TOTAL TRANSACTIONS<br>LAST WEEK         |
|                                                       | €30<br>€20                                              |              | 0                                               | 0                                           | 0                                       |
|                                                       | €10<br>€0                                               |              |                                                 |                                             |                                         |

**DISH** How can I disable automated ticket printing?

## First, click on General.

by METRO

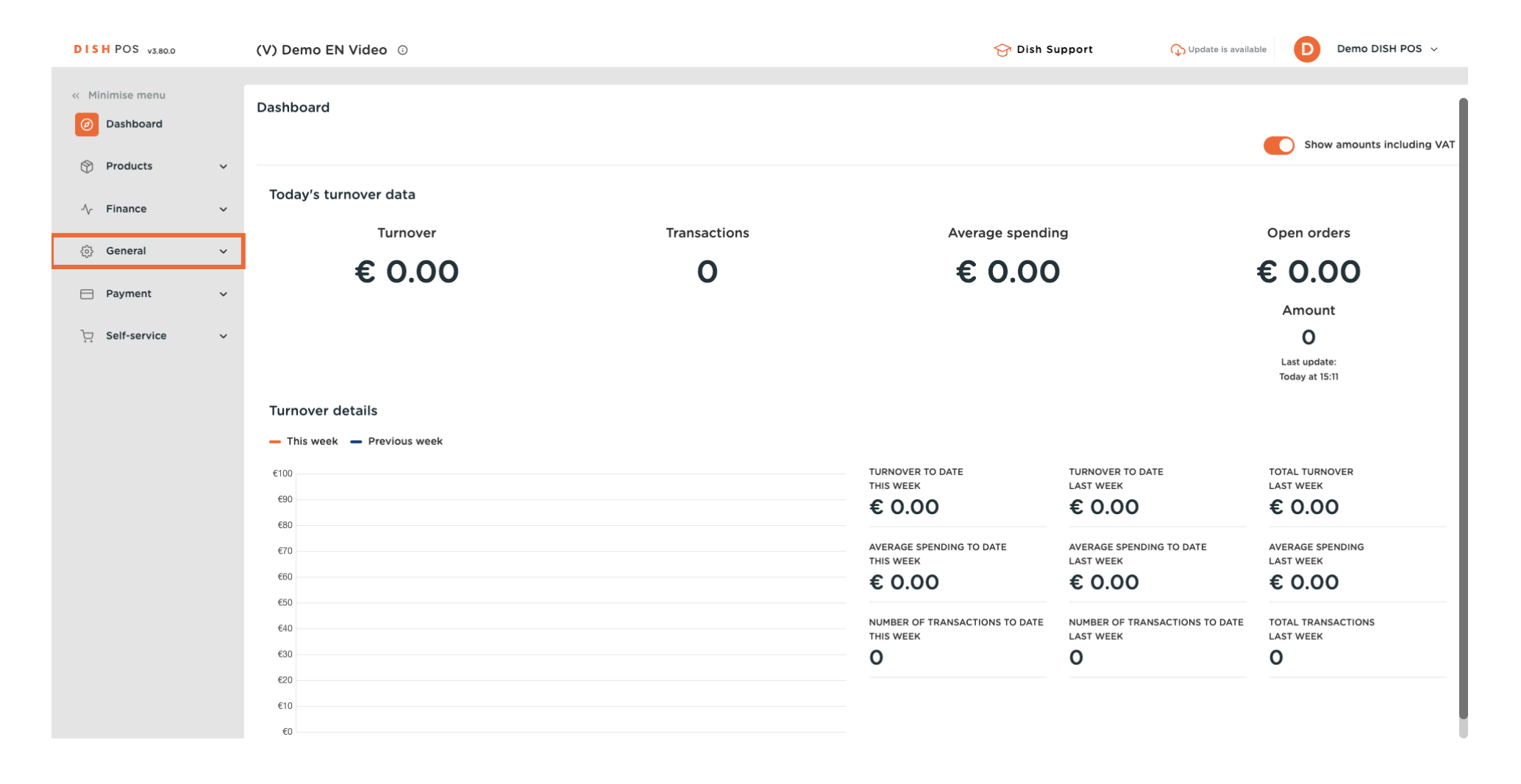

**DISH** How can I disable automated ticket printing?

## Then go to Facilities.

by METRO

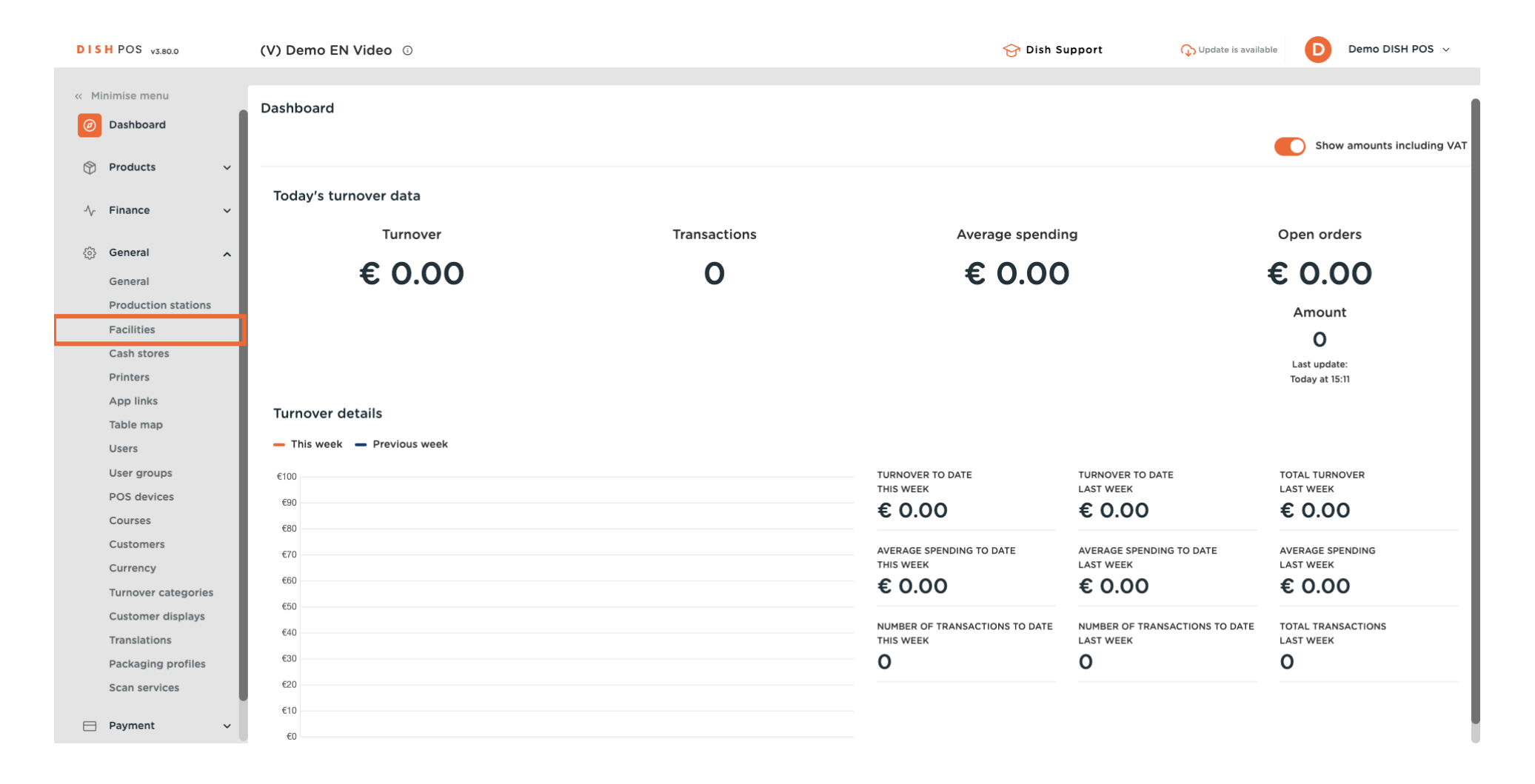

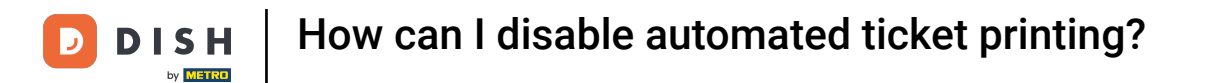

Ð

You are now in the overview of your facilities. To now access the settings of your facilities, use the corresponding editing icon next to it.

| DISHPOS v3.80.0                | (V) Demo EN Video 💿                                                                                                    | 😚 Dish Support | Opdate is available Opdate is available Demo DISH POS ✓ |
|--------------------------------|----------------------------------------------------------------------------------------------------|----------------|---------------------------------------------------------|
|                                |                                                                                                    |                |                                                         |
| « Minimise menu                | Facilities                                                                                                    |                |                                                         |
| Ø Dashboard                    | Q Search                                                                                                    |                | + Generate area + Add facility                          |
| Products ~                     | <ul> <li>Wareless if you order by OD code via the CMC is a supre that OD codes are accepted with points of cals. The</li> </ul> |                |                                                         |
| $\sim$ Finance $\sim$          | GR codes created cannot be reallocated to another point of sale.                                                                |                |                                                         |
| 🔅 General 🧄                    | Facilities                                                                                                    |                |                                                         |
| General<br>Production stations | V HD Video Demo English                                                                                                    |                |                                                         |
| Facilities                     |                                                                                                    |                |                                                         |
| Cash stores                    |                                                                                                    |                |                                                         |
| Printers                       |                                                                                                    |                |                                                         |
| App links                      |                                                                                                    |                |                                                         |
| Table map                      |                                                                                                    |                |                                                         |
| Users                          |                                                                                                    |                |                                                         |
| User groups                    |                                                                                                    |                |                                                         |
| POS devices                    |                                                                                                    |                |                                                         |
| Courses                        |                                                                                                    |                |                                                         |
| Customers                      |                                                                                                    |                |                                                         |
| Currency                       |                                                                                                    |                |                                                         |
| Turnover categories            |                                                                                                    |                |                                                         |
| Customer displays              |                                                                                                    |                |                                                         |
| Translations                   |                                                                                                    |                |                                                         |
| Packaging profiles             |                                                                                                    |                |                                                         |
| Scan services                  |                                                                                                    |                |                                                         |
| 😑 Payment 🗸 🗸                  |                                                                                                    |                |                                                         |

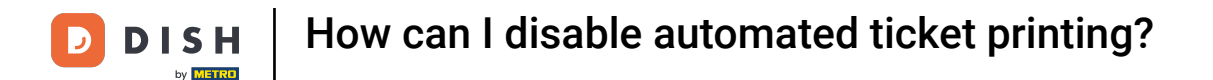

Ð

A new window will open with the settings to your facility. To deactivate the automatic ticket printing, you need to deselect the corresponding checkmark.

| DISH POS v3.80.0  |     | (V) Den   | Edit point of sale | Point of sale         |           |                             |                                      | $\otimes$ |
|-------------------|-----|-----------|--------------------|-----------------------|-----------|-----------------------------|--------------------------------------|-----------|
| « Minimise menu   |     | Facilitie | Point of sale      | Name* HD Video Demo E | nglish    | Parent* None                |                                      | ~         |
| Ø Dashboard       |     | Q Sear    | {ဝို} Menu         | Numbers / Description |           | Settings                    |                                      |           |
| Products          | ×   |           |                    | Receipt printer       | ×         | Inherits settings           |                                      |           |
| -\∕- Finance      | ~   |           |                    |                       |           | 🕑 Visible in app            |                                      |           |
| -                 |     |           |                    | References            |           | Price incl. VAT             |                                      |           |
| General General   |     | Facilit   |                    | Price level           | Inherit V | Pop-up of new order text    |                                      |           |
| General           |     |           |                    |                       |           | Use take away number        |                                      |           |
| Production statio | ns  |           |                    |                       |           | Automatically log out after | er ticket                            |           |
| Facilities        |     |           |                    |                       |           | Automatic ticket printing   | 0                                    |           |
| Cash stores       |     |           |                    |                       |           | _                           |                                      |           |
| Printers          |     |           |                    |                       |           | Identification              |                                      |           |
| App links         |     |           |                    |                       |           | Your reference              | fdb3a31f-512d-4300-ade8-8042dc04e505 |           |
| Table map         |     |           |                    |                       |           |                             |                                      |           |
| Users             |     |           |                    |                       |           | ID                          | 1                                    |           |
| User groups       |     |           |                    |                       |           |                             |                                      |           |
| POS devices       |     |           |                    |                       |           |                             |                                      |           |
| Customors         |     |           |                    |                       |           |                             |                                      |           |
| Currency          |     |           |                    |                       |           |                             |                                      |           |
| Turnover categor  | ios |           |                    |                       |           |                             |                                      |           |
| Customer display  | 's  |           |                    |                       |           |                             |                                      |           |
| Translations      |     |           |                    |                       |           |                             |                                      |           |
| Packaging profile | s   |           |                    |                       |           |                             |                                      |           |
| Scan services     |     |           |                    |                       |           |                             |                                      |           |
| Payment           | ~   |           |                    | Cancel                |           |                             |                                      | Save      |

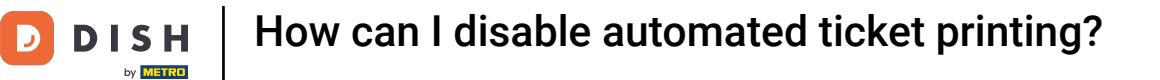

## • Once done, click on Save to apply the changes.

| DISH POS v3.80.0                                                                                                    | (V) Den   | Edit point of sale | Point of sale                                                                  |                                                                                                    | $\otimes$                                                            |
|----------------------------------------------------------------------------------------------------|-----------|--------------------|--------------------------------------------------------------------------------|----------------------------------------------------------------------------------------------------|----------------------------------------------------------------------|
| « Minimise menu                                                                                                    | Facilitie | Point of sale      | Name* HD Video Demo English                                                    | Parent* None                                                                                                    | ~                                                                    |
| <ul> <li>Minimise menu</li> <li>Dashboard</li> <li>Products</li> <li>Finance</li> <li>Finance</li> <li>General</li> <li>Production stations</li> <li>Facilities</li> <li>Cash stores</li> <li>Printers</li> <li>App links</li> <li>Table map</li> <li>Users</li> <li>User groups</li> </ul> | Facilitie | Point of sale      | Numbers / Description       Receipt printer       References       Price level | Settings  Settings  Visible in app  Price incl. VAT  Pop-up of new order tex  Use take away number  Automatically log out aff Automatic ticket printing  Identification  Your reference  ID | tt<br>ter ticket<br>g ⊙<br>fdb3a31f-512d-4300-ade8-8042dc04e505<br>1 |
| POS devices         Courses         Customers         Currency         Turnover categories         Customer displays         Translations         Packaging profiles         Scan services                                                                                                  |           |                    | Cancel                                                                         |                                                                                                    | Save                                                                 |

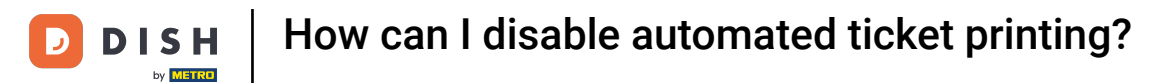

i

That's it. You completed the tutorial and now know how to disable the automated ticket printing function.

| DISH POS v3.80.0    | (V) Demo EN Video 💿                                                                                          | 😚 Dish Support | ↓ Update is available Demo DISH POS ∨ |
|---------------------|----------------------------------------------------------------------------------------------------|----------------|---------------------------------------|
|                     |                                                                                                    |                |                                       |
| « Minimise menu     | Facilities                                                                                                   |                |                                       |
| Ø Dashboard         | Q Search                                                                                                    |                | + Generate area + Add facility        |
| 🕥 Products 🗸 🗸      |                                                                                                    |                |                                       |
| *                   | Warning: if you order by QR code via the CMS: be aware that QR codes are associated with points of sale. The |                |                                       |
| -∿- Finance ✓       | GR codes created cannot be reallocated to another point of sale.                                             |                |                                       |
| 🔅 General 🧄         | Facilities                                                                                                   |                |                                       |
| General             |                                                                                                    |                |                                       |
| Production stations | ✓ HD Video Demo English                                                                                      |                |                                       |
| Facilities          |                                                                                                    |                |                                       |
| Cash stores         |                                                                                                    |                |                                       |
| Printers            |                                                                                                    |                |                                       |
| App links           |                                                                                                    |                |                                       |
| Table map           |                                                                                                    |                |                                       |
| Users               |                                                                                                    |                |                                       |
| User groups         |                                                                                                    |                |                                       |
| POS devices         |                                                                                                    |                |                                       |
| Courses             |                                                                                                    |                |                                       |
| Customers           |                                                                                                    |                |                                       |
| Currency            |                                                                                                    |                |                                       |
| Turnover categories |                                                                                                    |                |                                       |
| Customer displays   |                                                                                                    |                |                                       |
| Translations        |                                                                                                    |                |                                       |
| Packaging profiles  |                                                                                                    |                |                                       |
| Scan services       |                                                                                                    |                |                                       |
| 📄 Payment 🗸 🗸       |                                                                                                    |                |                                       |

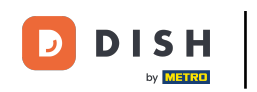

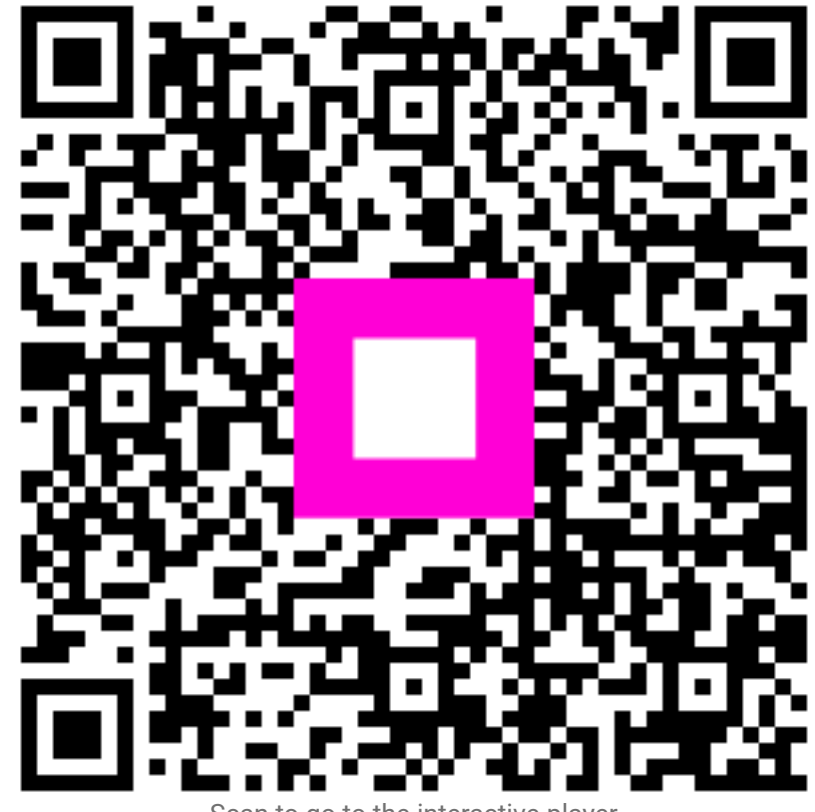

Scan to go to the interactive player